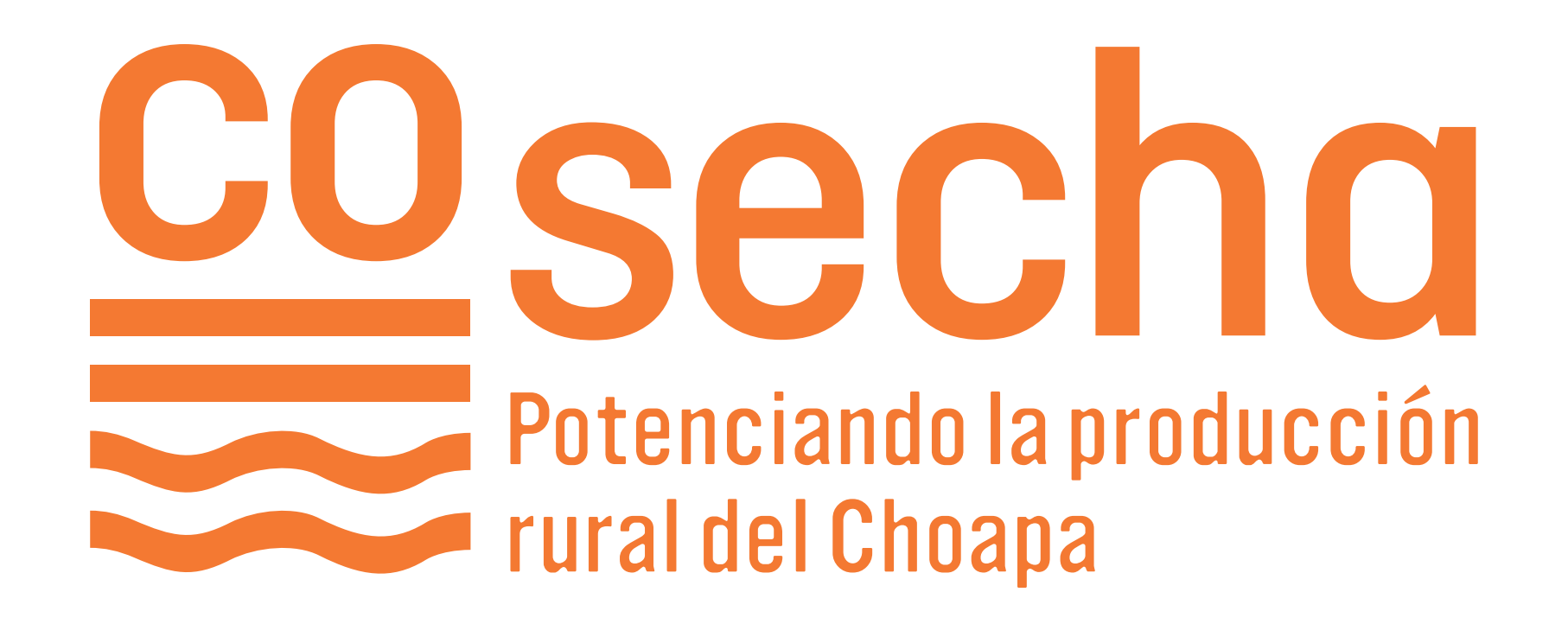

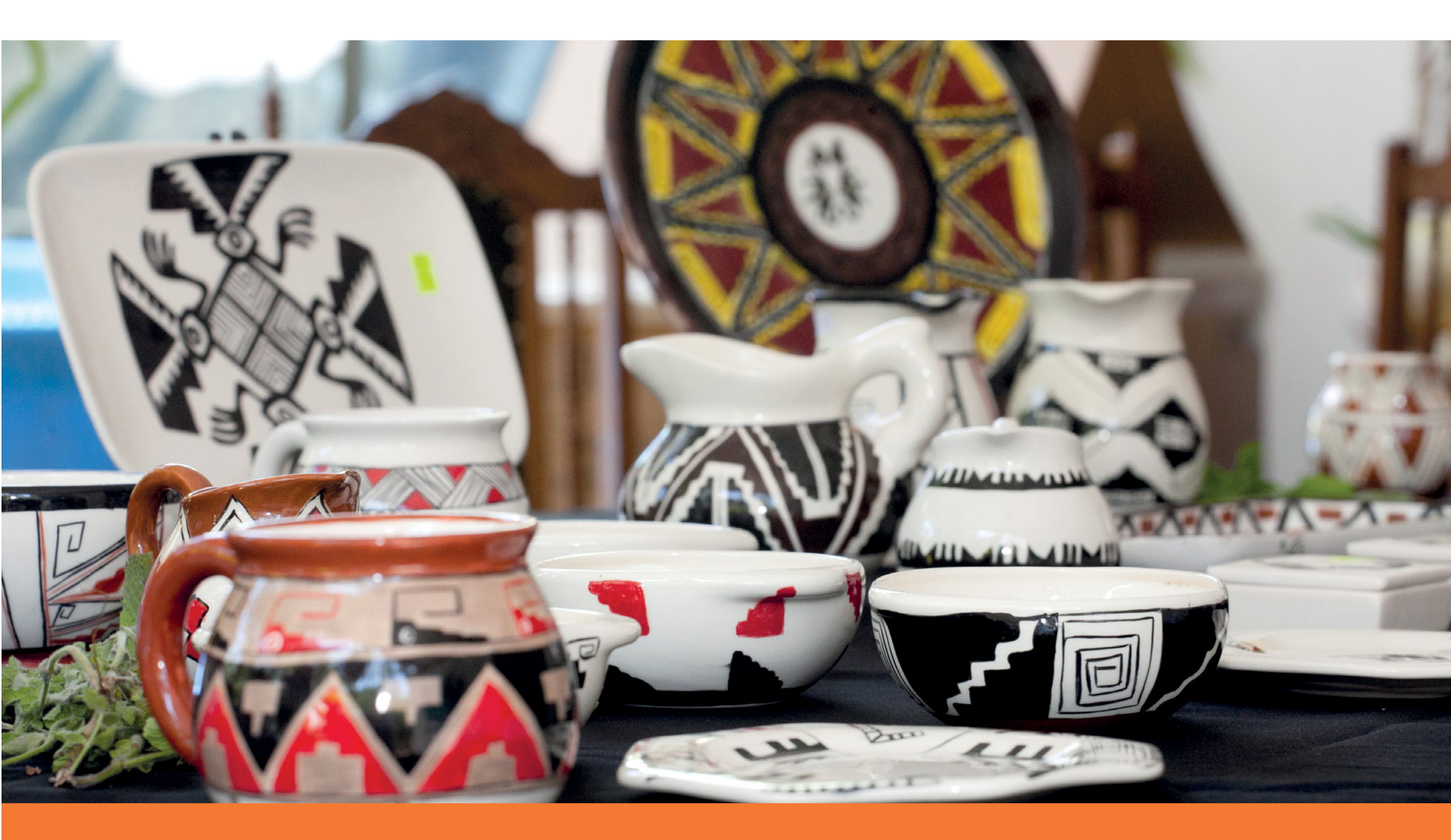

# ¿Cómo postular a **COSECHA 2020?**

SALAMANCA

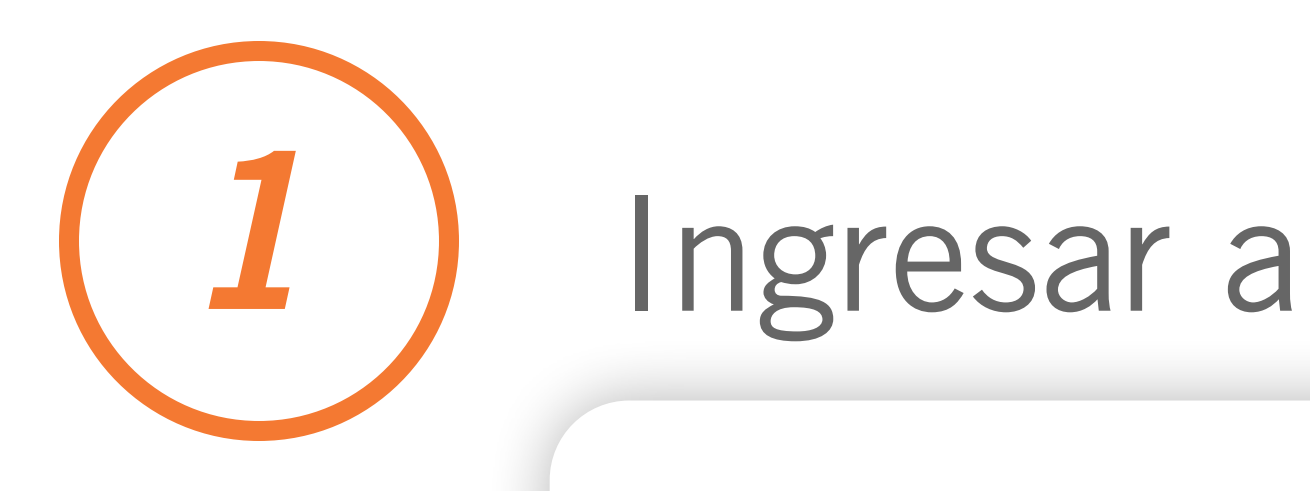

### https://fmlp.vform.cl/

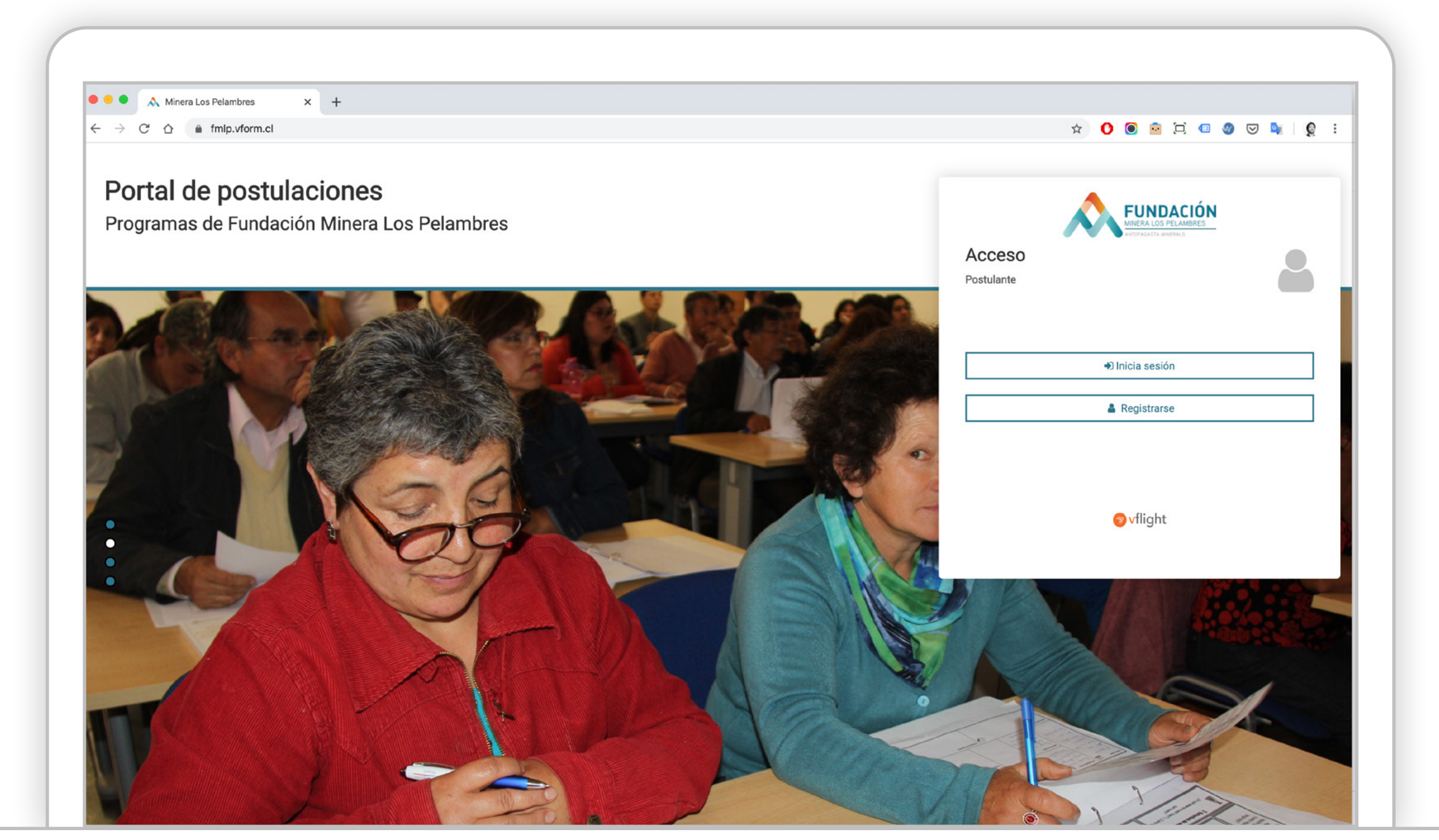

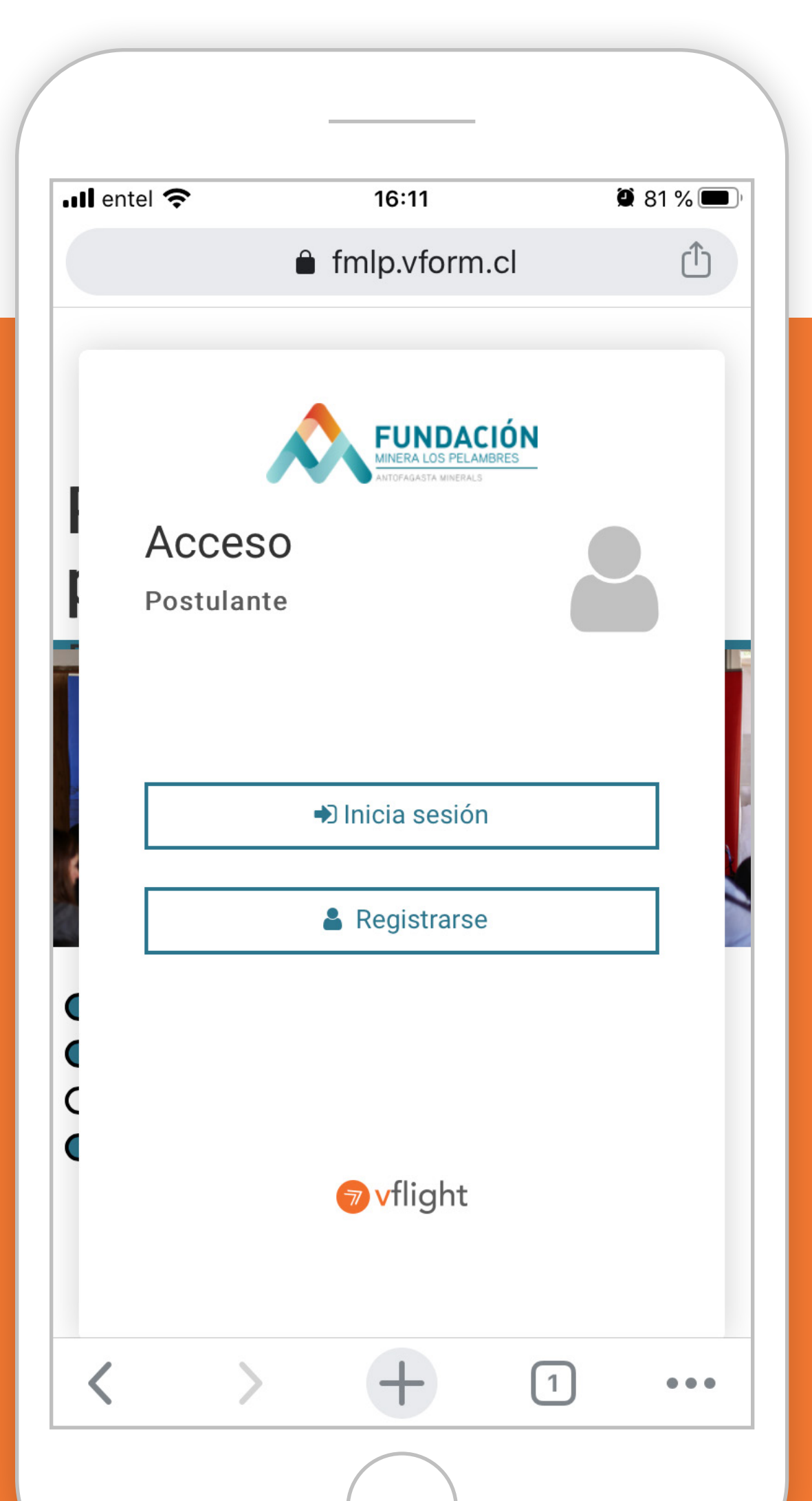

#### Puedes hacerlo desde tu computador o celular

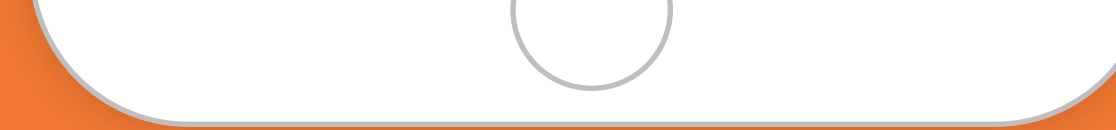

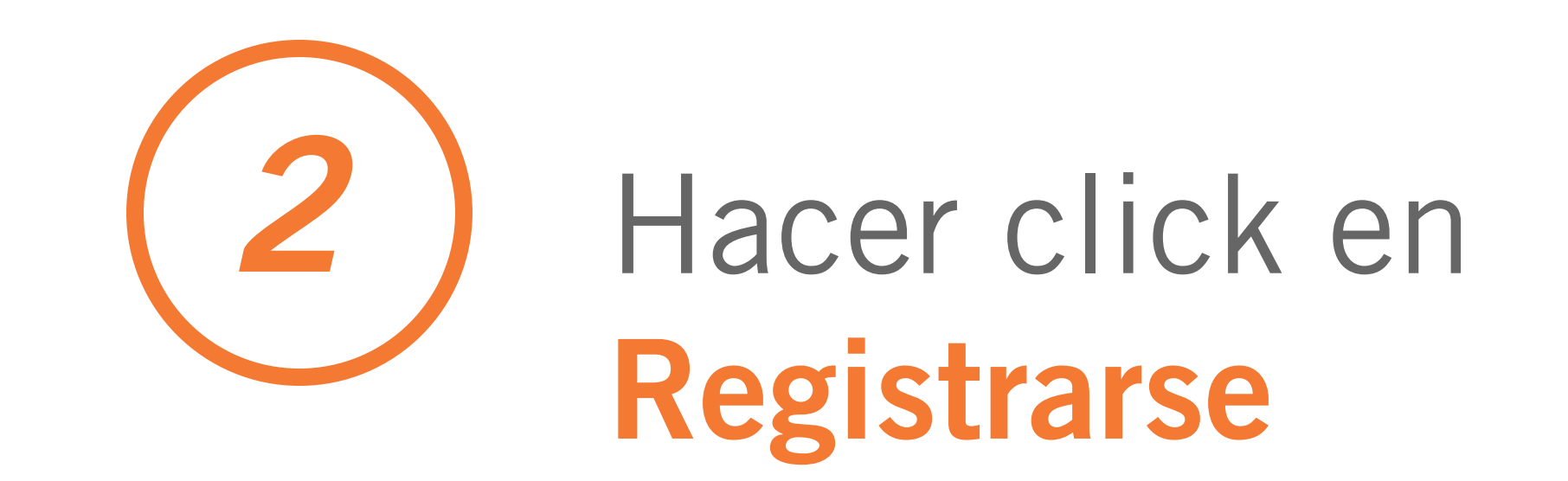

| ntel 奈 | 16:11                                                     | 🖉 81 % 🔳 <sup>,</sup> |
|--------|-----------------------------------------------------------|-----------------------|
|        | fmlp.vform.cl                                             | Û                     |
|        |                                                           |                       |
|        | FUNDACIÓN<br>MINERA LOS PELAMBRES<br>ANTOFAGASTA MINERALS |                       |
| Δοσα   | 50                                                        |                       |

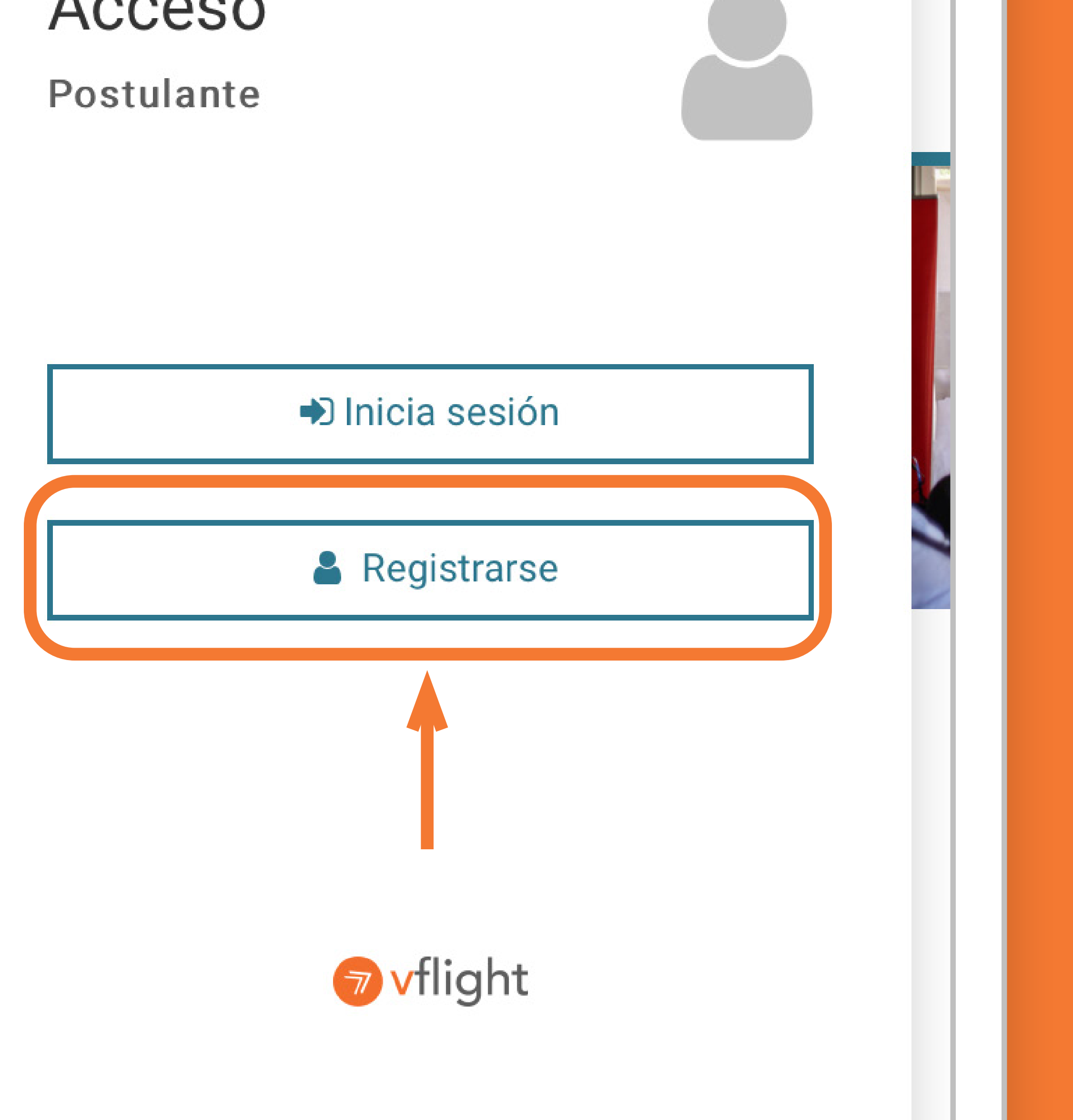

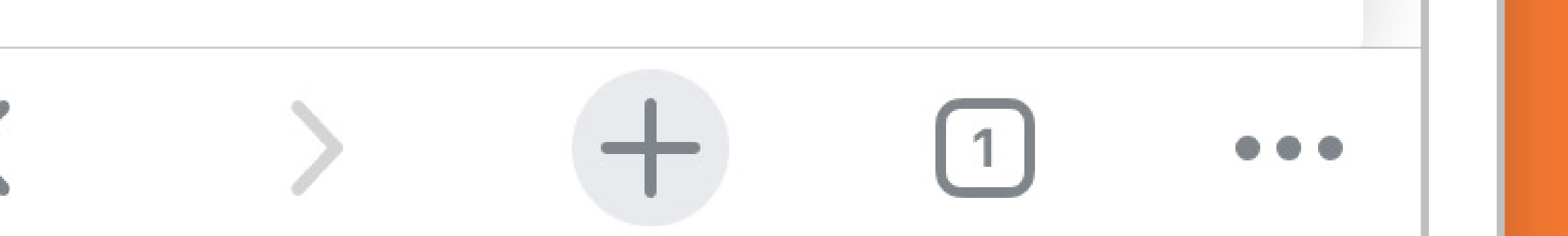

# 3

### Completar datos y hacer click en "Registrarme". El sitio enviará un mensaje al correo registrado.

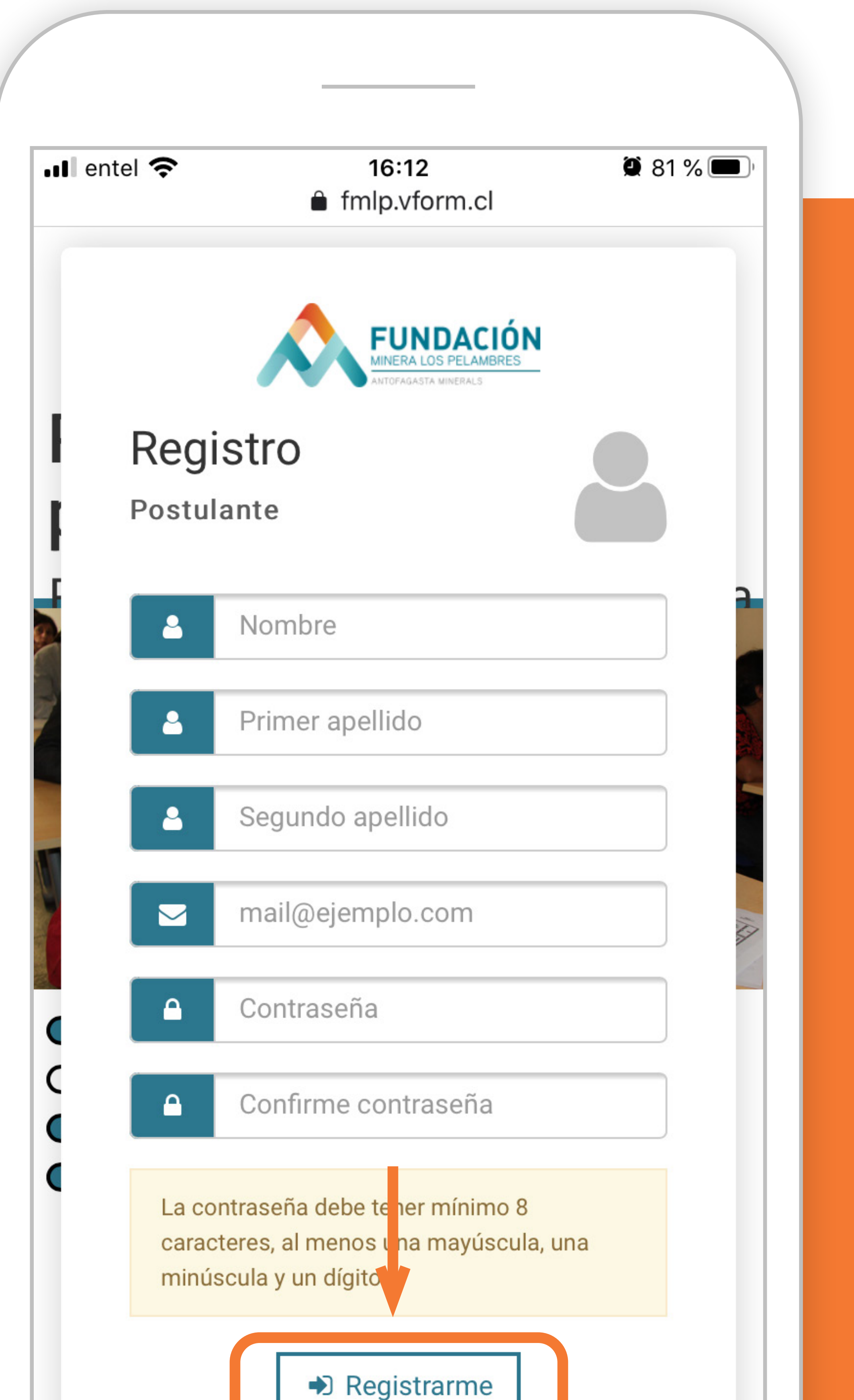

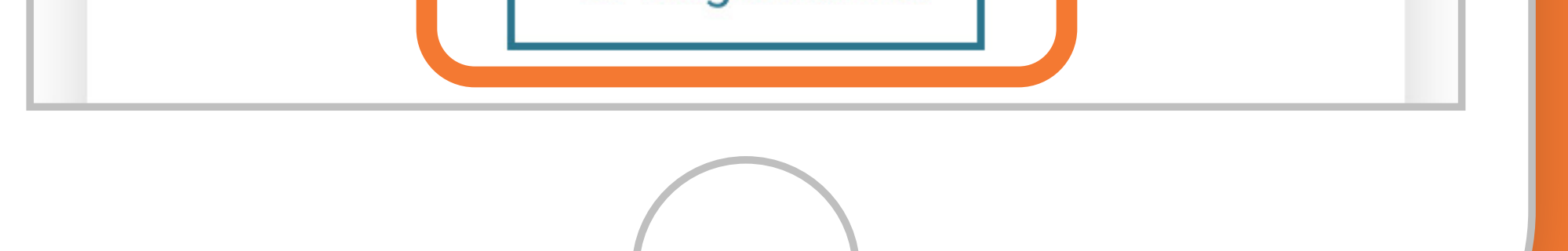

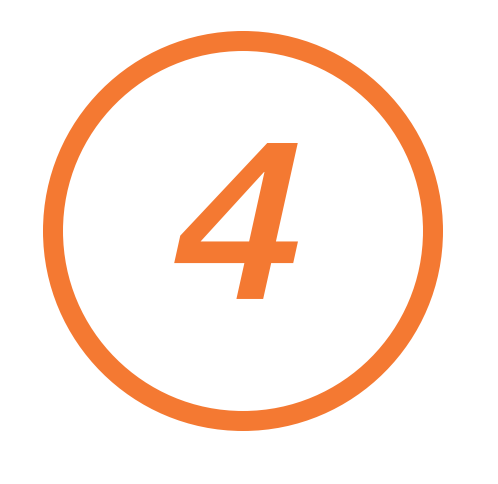

#### Abrir el correo enviado y hacer click para activar la cuenta.

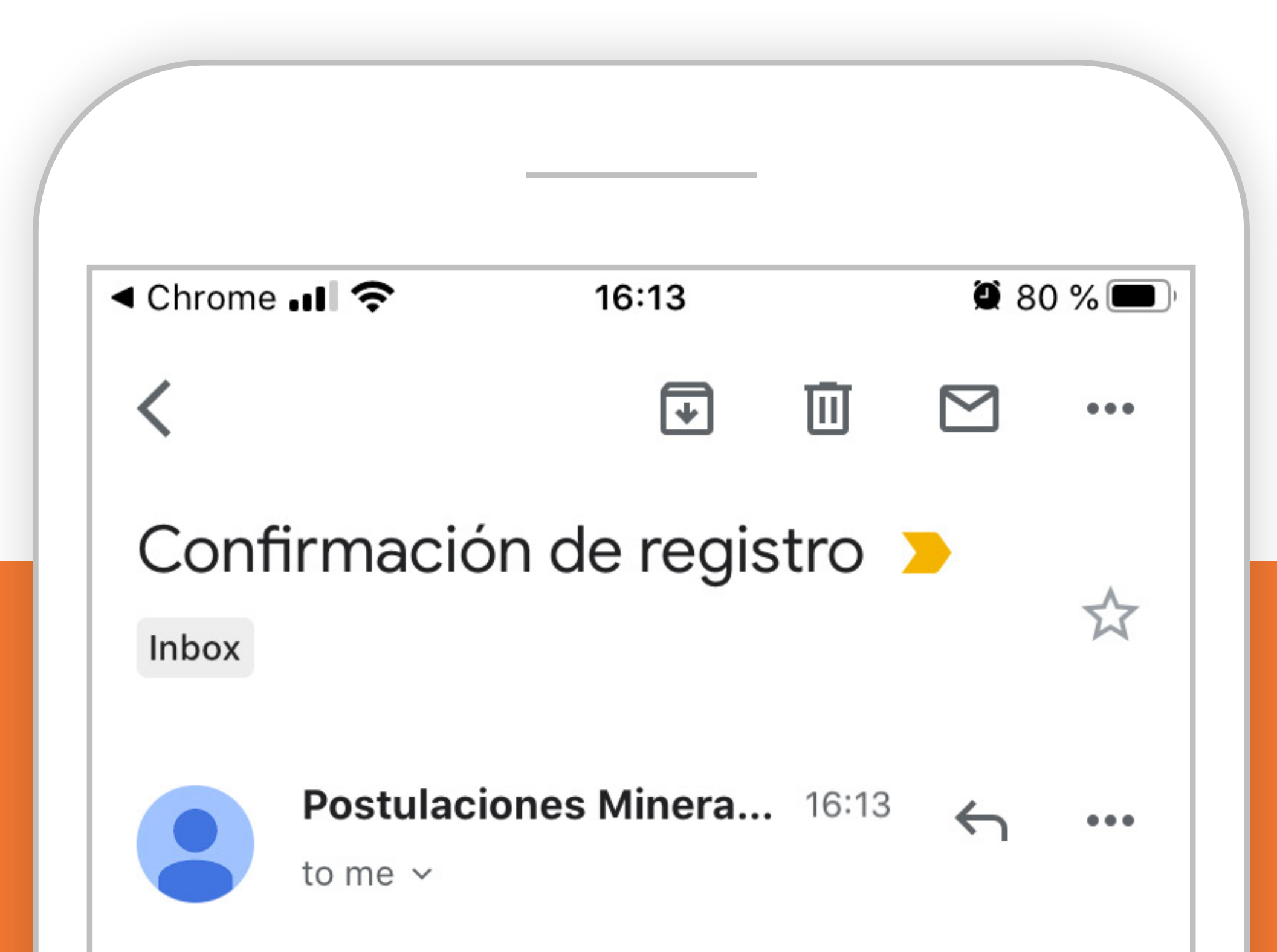

TU NOMBRE

Su solicitud de registro ha sido ingresada exitosamente. Para verificar y activar su cuenta haga click <u>aquí.</u>

Saludos cordiales,

Equipo postulacione Minera Los Pelambres

[ESTE MENSAJE SE GENERÓ AUTOMÁTICAMENTE, POR FAVOR NO RESPONDER AL CORREO]

**VIEW ENTIRE MESSAGE** 

← Reply

→ Forward

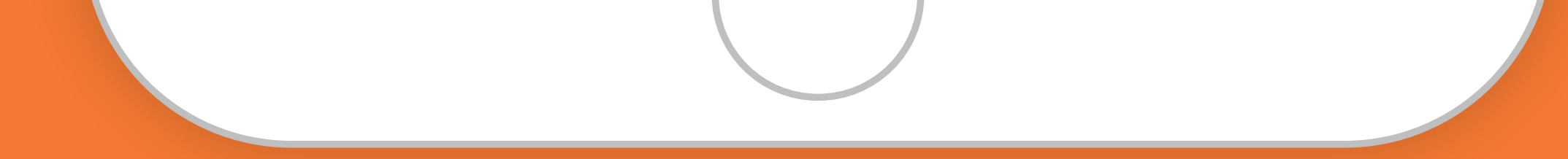

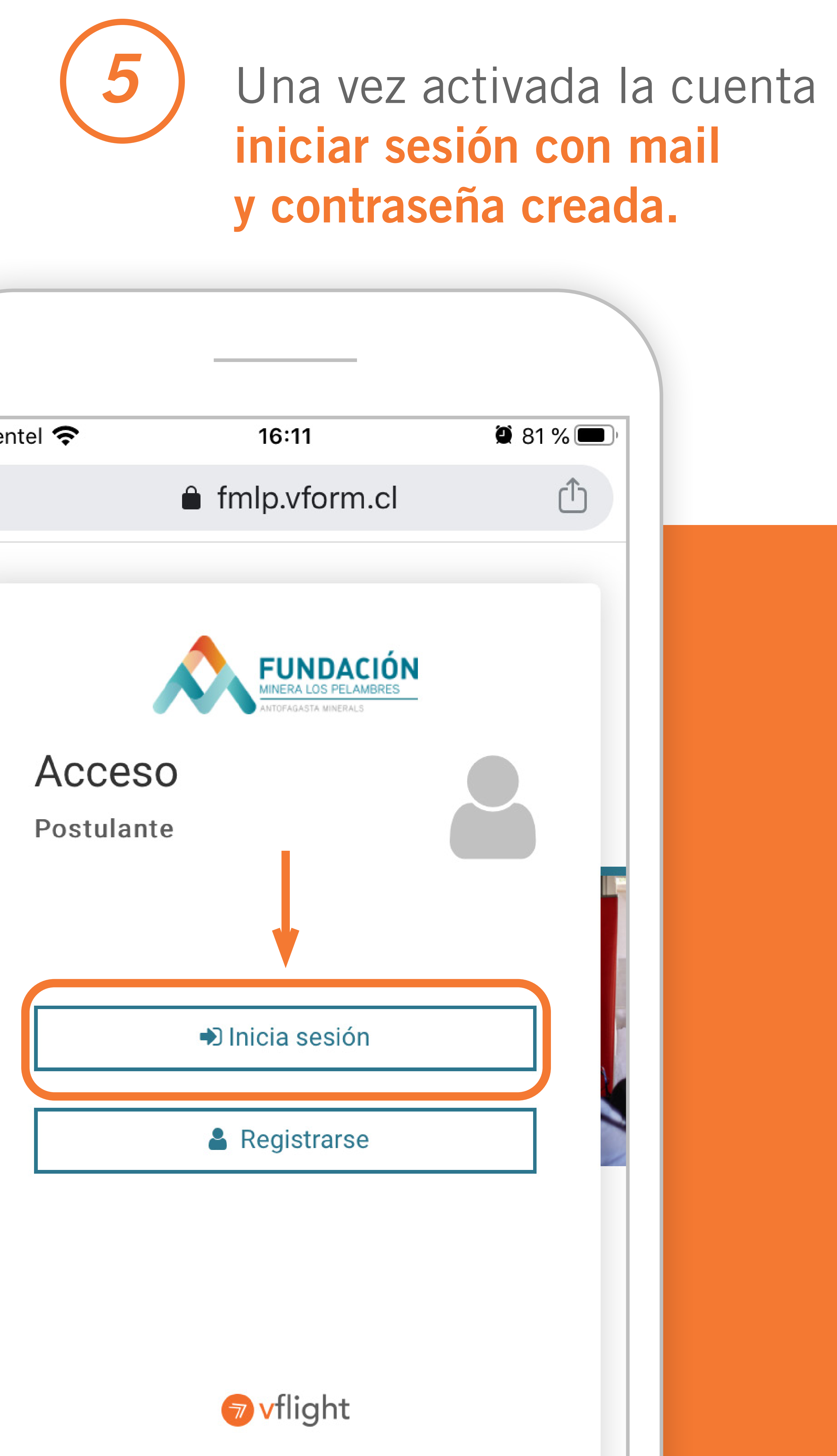

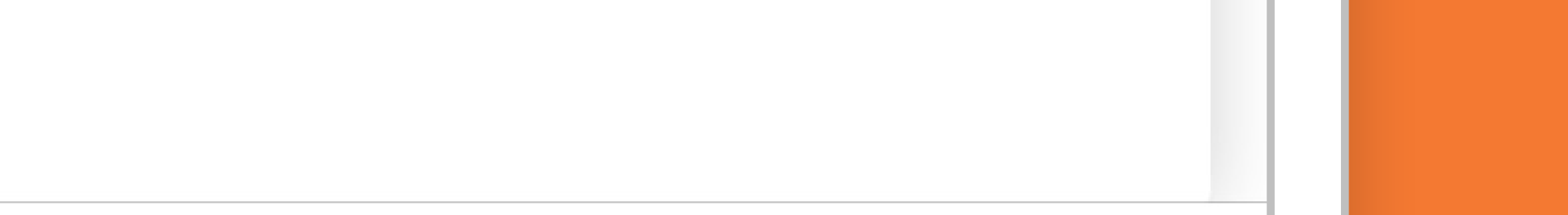

## 6 Al ingresar, hacer click en Procesos Abiertos y seleccionar Cosecha Salamanca.

| ◀ Gmail 📶 奈                                             | 16:15         | <b>a</b> 79 % 🗩 ' |
|---------------------------------------------------------|---------------|-------------------|
|                                                         | fmlp.vform.cl | Û                 |
| FUNDACIÓN<br>MIERA LOS PELANDRES<br>ANTORIALISA BINERAS |               |                   |
| Sesión inic                                             | ada.          | ×                 |
| 📰 Mis                                                   | postulaciones | 0                 |
| > En c                                                  | eación        | 0                 |
| > Envi                                                  | adas          | 0                 |
| Pro                                                     | esos abiertos | 1                 |

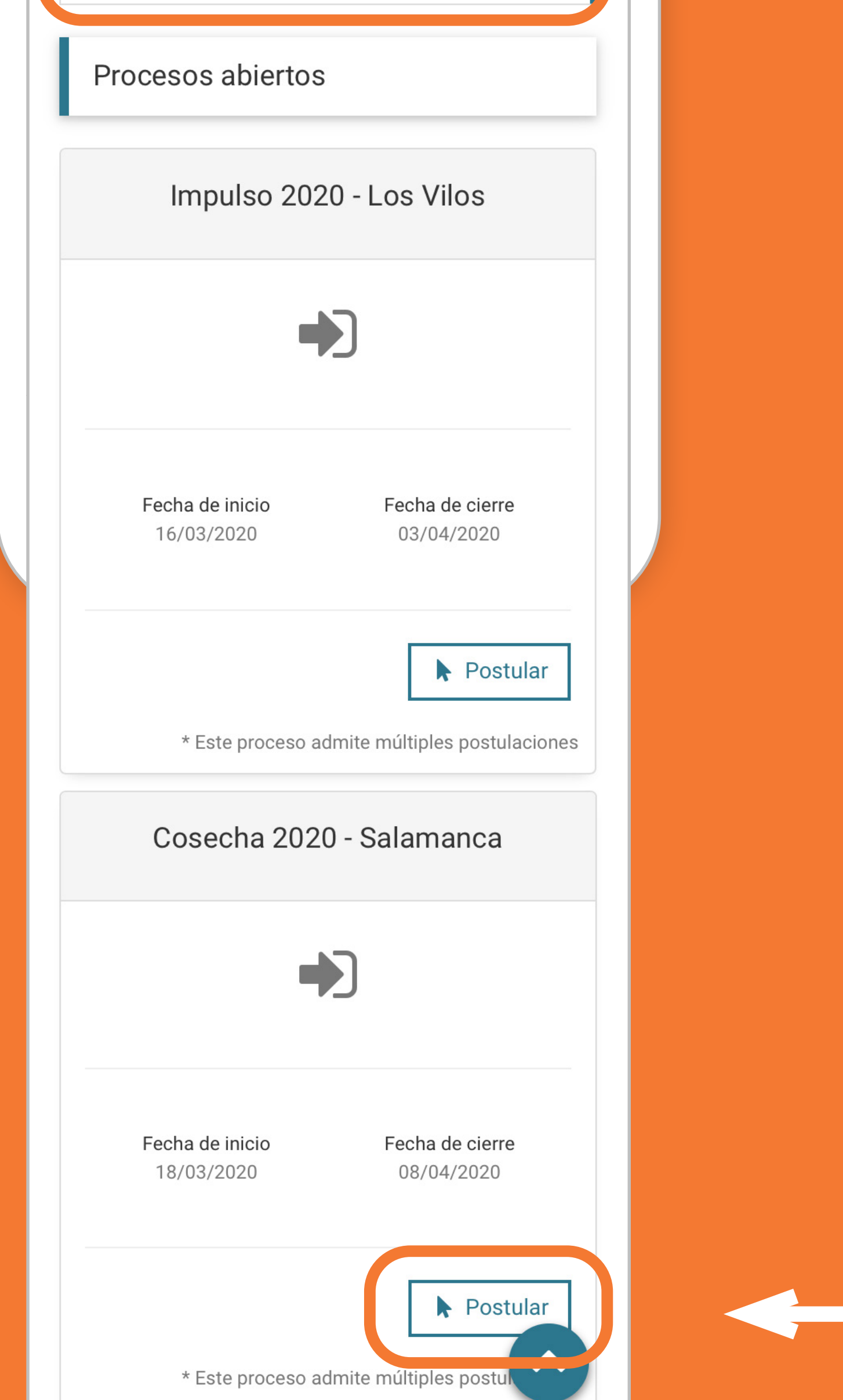

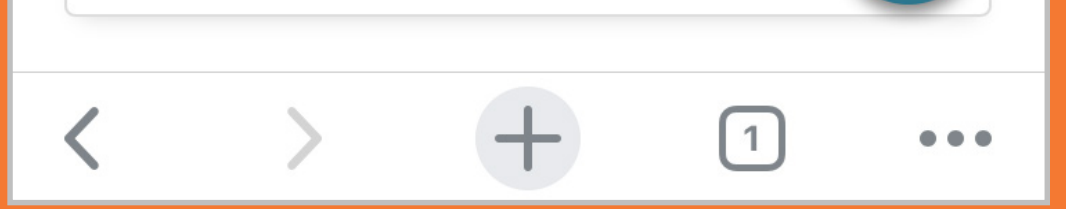

El formulario posee 7 pestañas para su llenado. Comenzar por instrucciones y descargar las bases del programa para conocer sus requisitos.

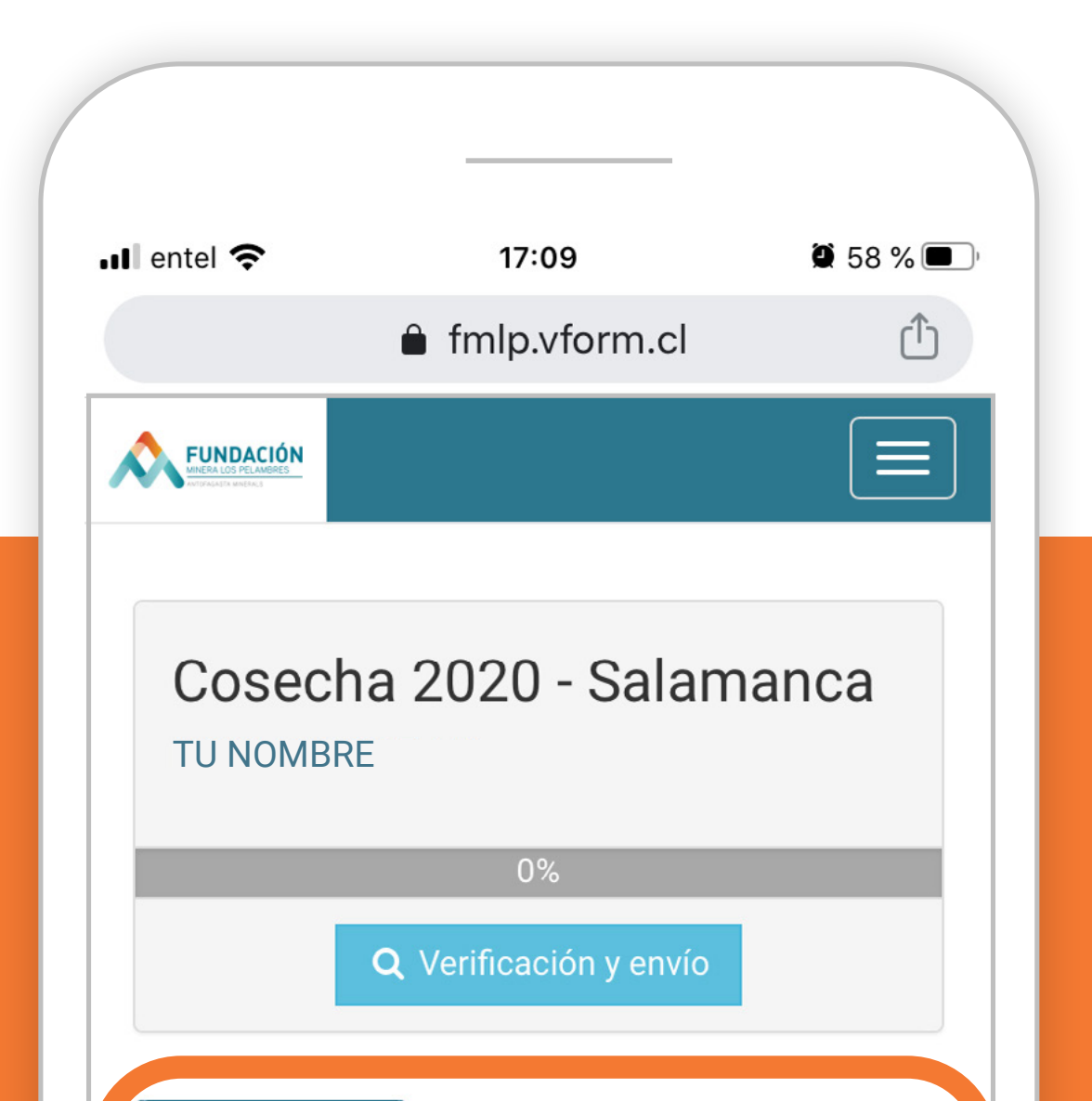

# pestañas

Instrucciones Antecedentes personales

Antecedentes empresariales

Descripción negocio Solicitud inversiones

Documentos

Declaración

#### Estimad@ postulante,

Bienvenidos al portal de postulación para el **Programa Cosecha 2020 - Salamanca**. Aquí podrás ingresar y cargar todos los requerimientos para postular su proyecto. Ten en cuenta que puedes completar el formulario de forma gradual, siempre que guardes tus avances. Por otra parte, el botón "Verificación y Envío" te permitirá revisar si es que faltan campos por rellenar. Sólo cuando toda la información esté ingresada, la postulación podrá ser enviada de forma definitiva.

El periodo de postulación se extenderá desde el miércoles 18 de marzo al miércoles 08 de abril de 2020 a las 12:00 hrs pm.

Le recomendamos utilizar el navegador Google Chrome para su postulación.

Si tienes dudas puedes escribirnos a irozas@pelambres.cl.

Documentos informativos del proceso

Cosecha\_2020\_Salamanca\_-\_Bases.pdf

Cosecha\_2020\_Salamanca\_-\_Anexo\_1.pdf

Cosecha\_2020\_Salamanca\_-\_Anexo\_2.pdf

Cosecha\_2020\_Salamanca\_-\_Anexo\_3.pdf

#### Documentos a descargar

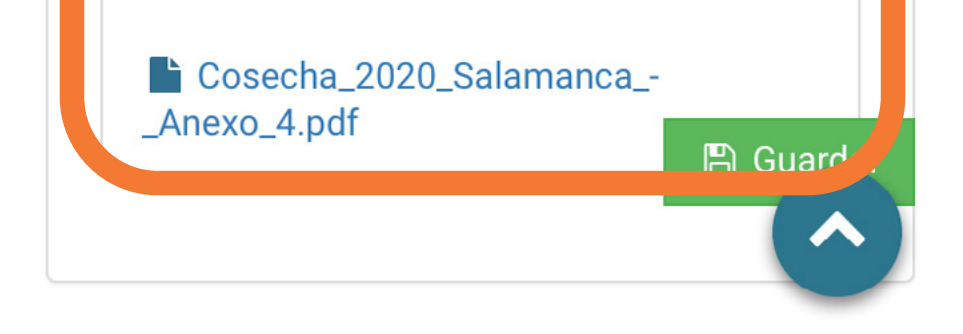

# Seleccionar Antecedentes Personales y comenzar a completar todos los campos.

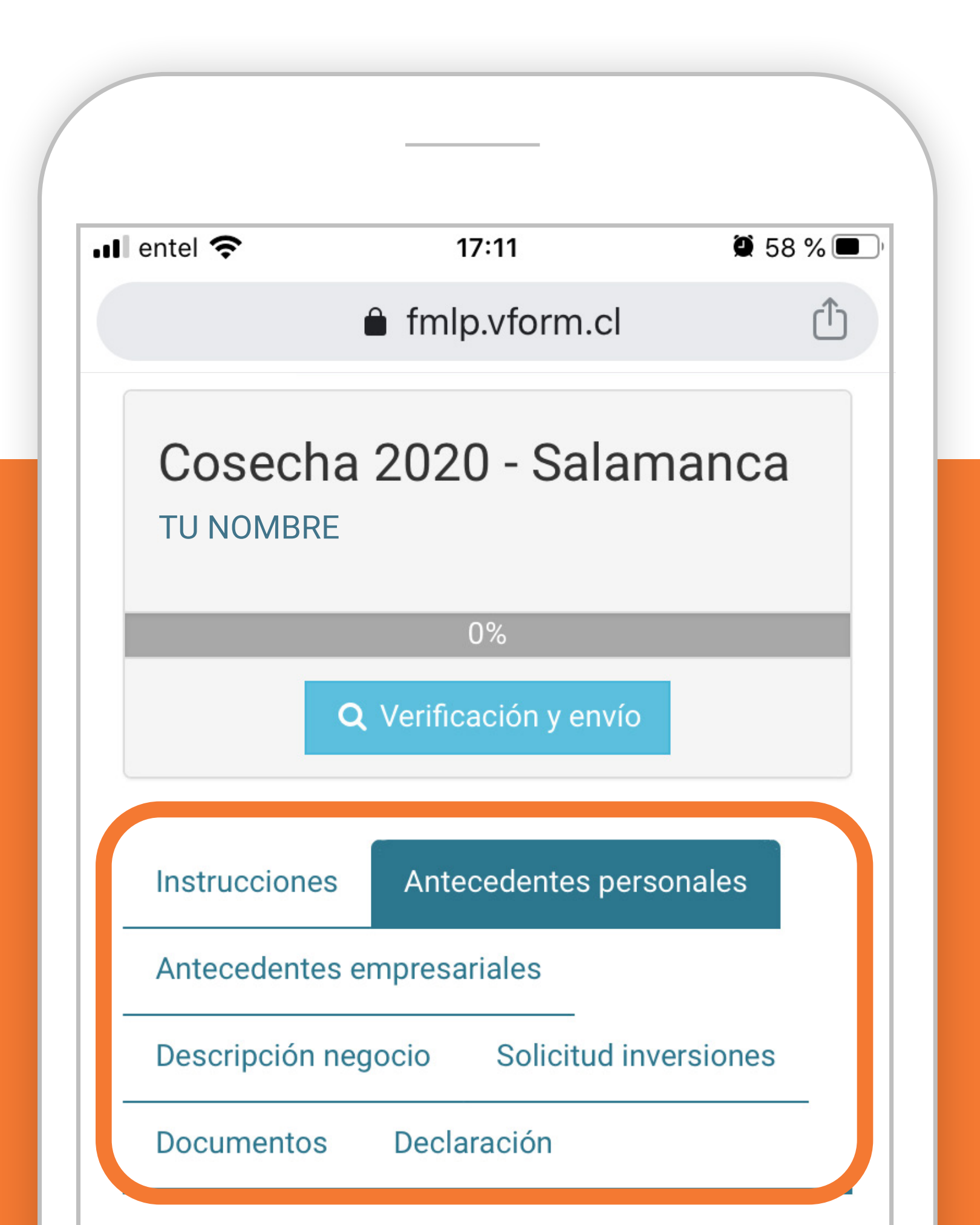

#### Nombre Completo \*

🖺 Guardar

En caso de ser un proyecto asociativo formal rellene con antecedentes de representante legal. Para asociativo informal con datos del representante del proyecto.

#### RUT \*

En caso de ser un proyecto asociativo formal rellene con RUT de representante legal. Para asociativo informal con RUT del representante del proyecto. Puede guardar y cerrar sesión. Para luego volver a ingresar en otro momento para continuar con la postulación.

# 9 En la parte superior aparecerá el nivel de avance de la postulación.

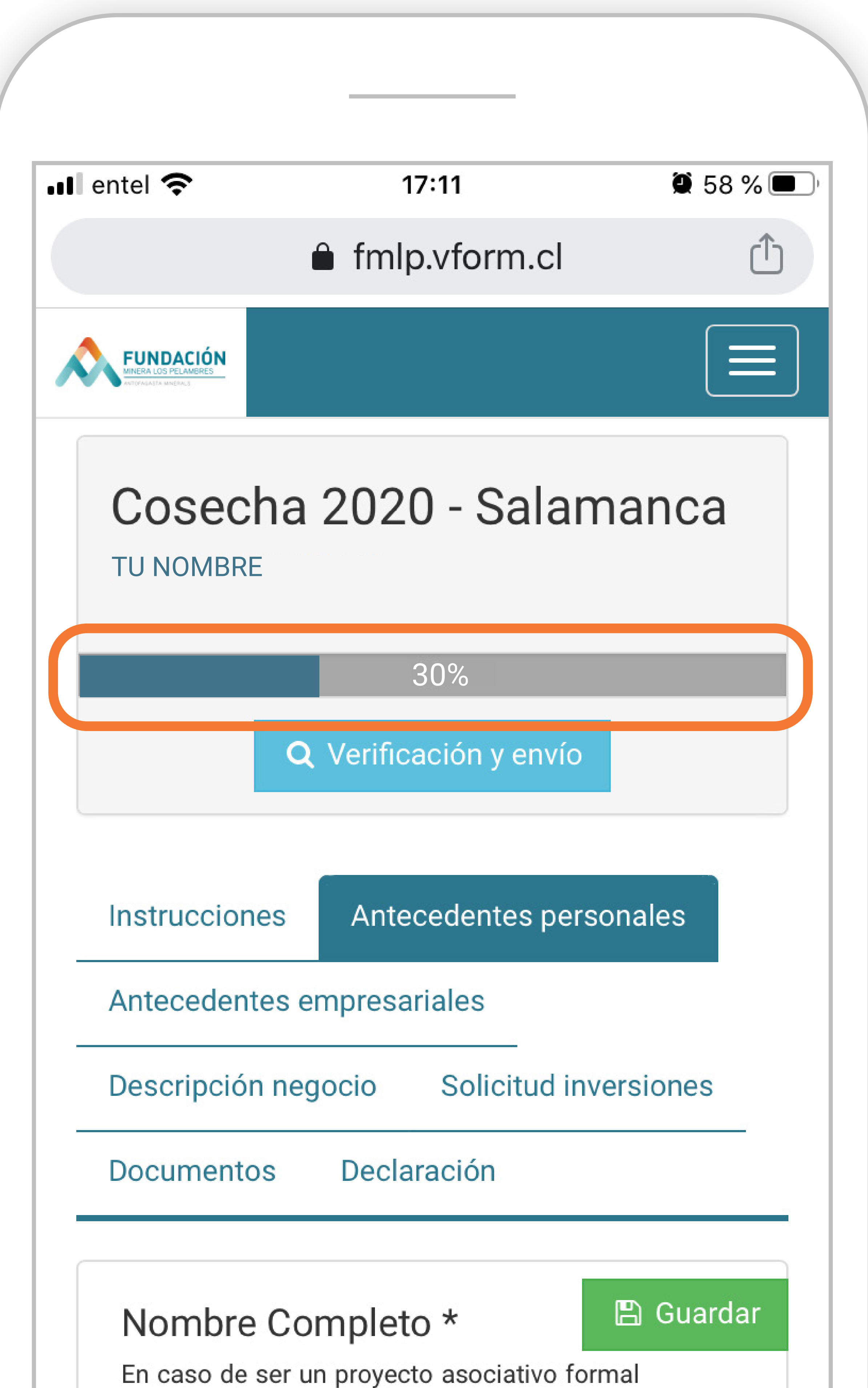

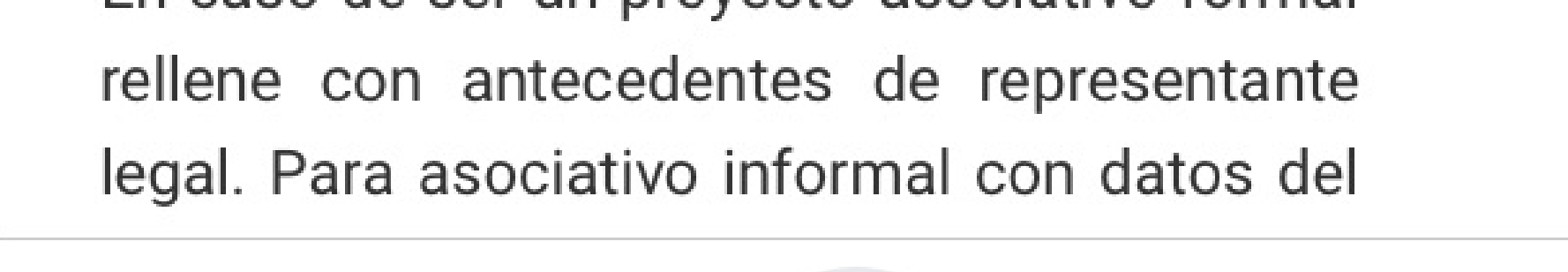

## (10) Recuerde registrar cada paso, haciendo click en el botón guardar, al costado inferior derecho de la pantalla.

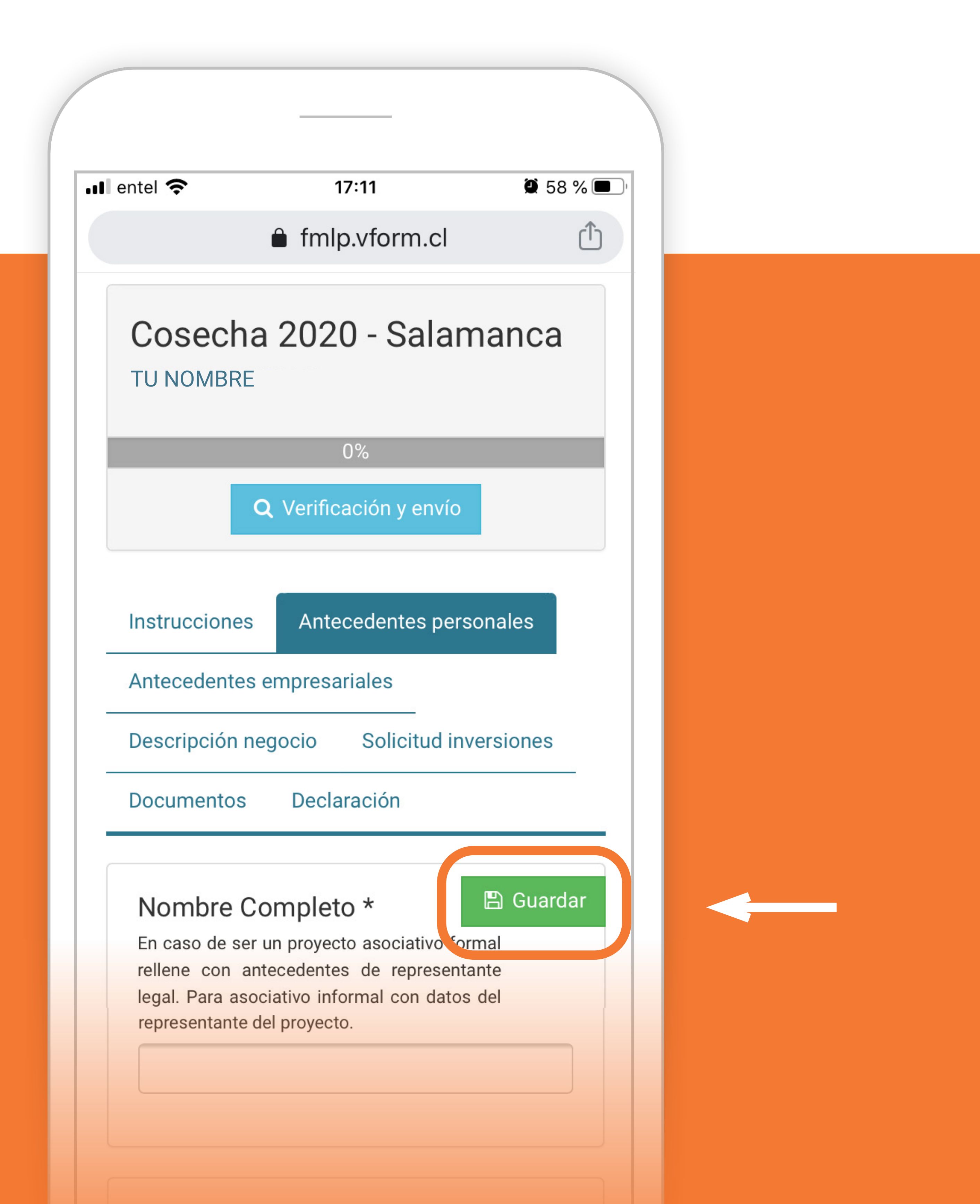

#### **RUT**\*

En caso de ser un proyecto asociativo formal rellene con RUT de representante legal. Para

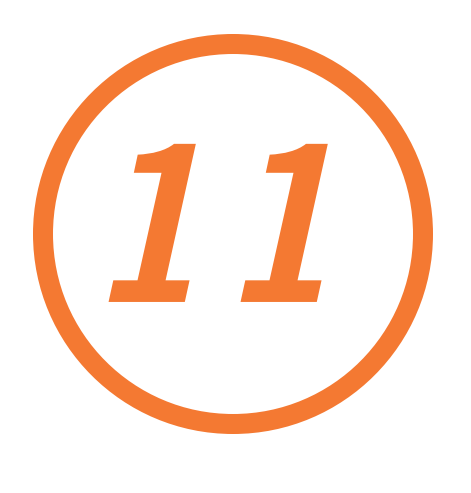

Después de completar todas las pestañas, guardar y revisar en la parte superior que el estado de avance de la postulación haya llegado al 100%. Presionar el botón **verificación y envío.** Aquí también podrá chequear si hay preguntas pendientes.

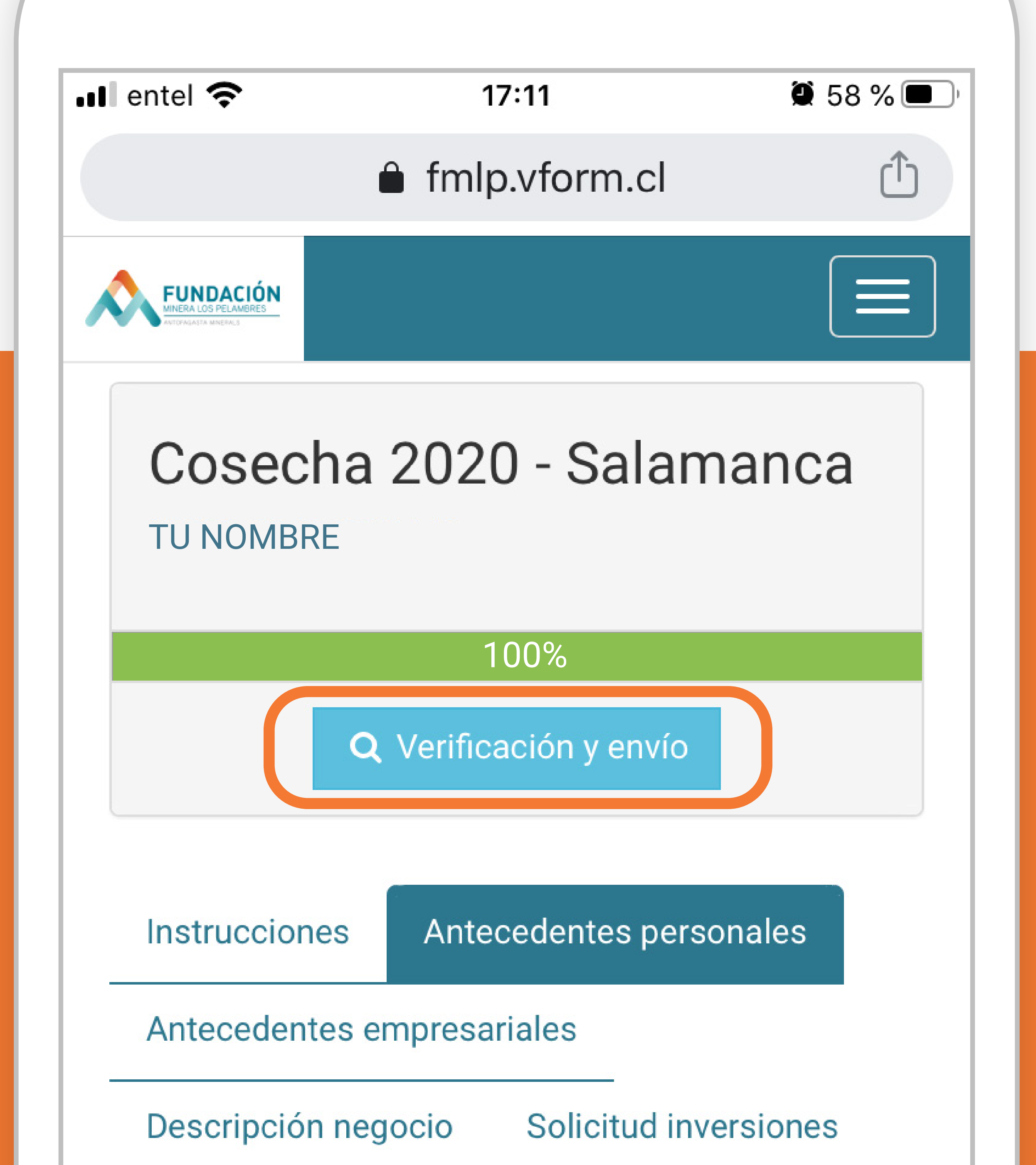

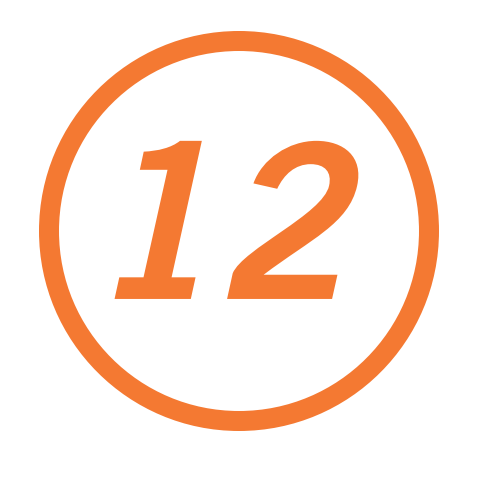

Para finalizar, marcar con ticket en acepto términos y condiciones del proceso, y apretar enviar postulación.

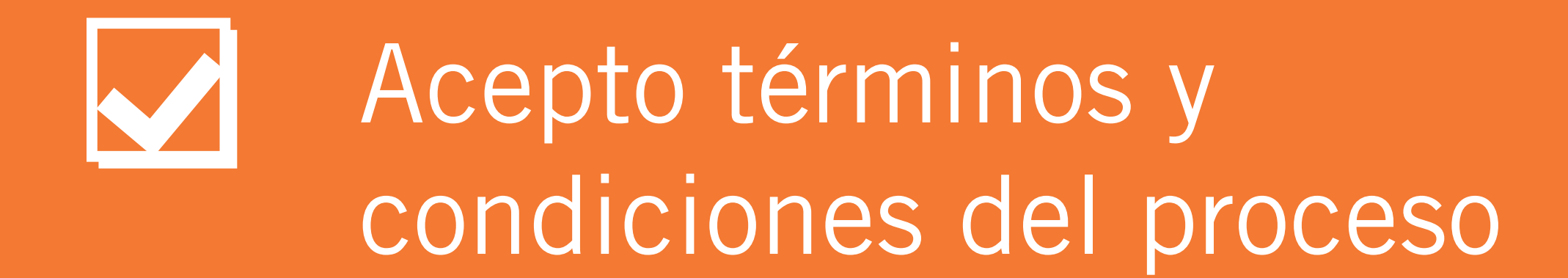

#### Enviar postulación

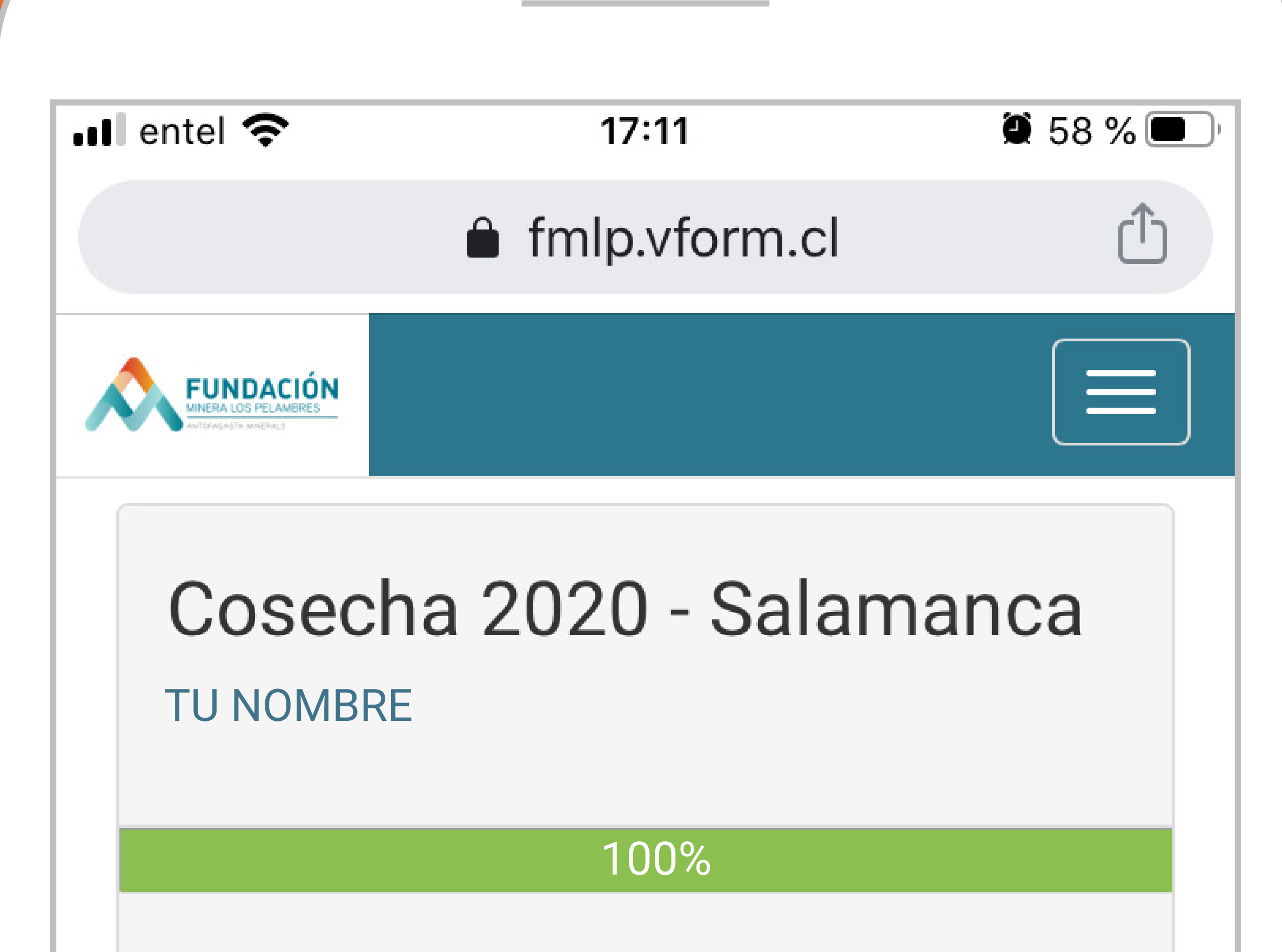

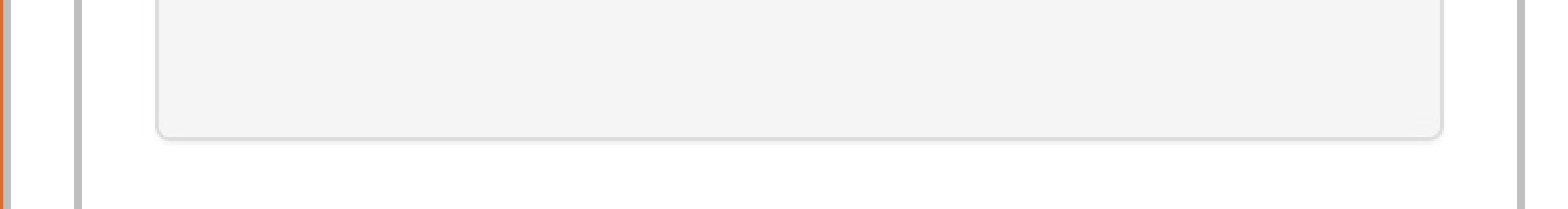

PARA MÁS INFORMACIÓN:

**Fundación Minera Los Pelambres** Ingrid Rozas +56 9 6667 5053

Municipalidad de Salamanca Paula Vásquez +56 9 8658 2564

www.fundacionmlp.cl

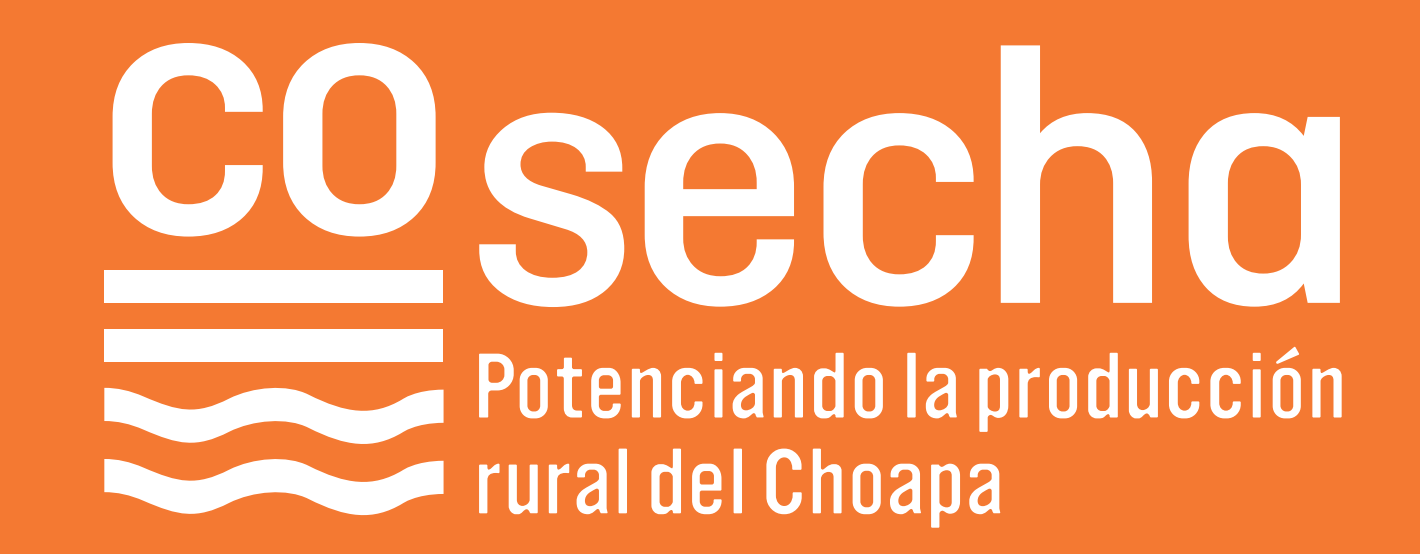

#### SOMOS Salamanca

Invitan:

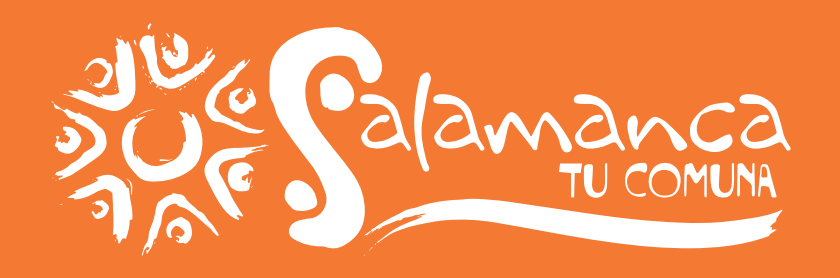

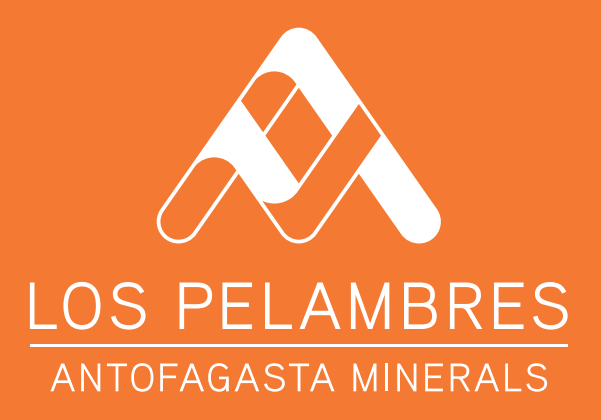

En alianza con:

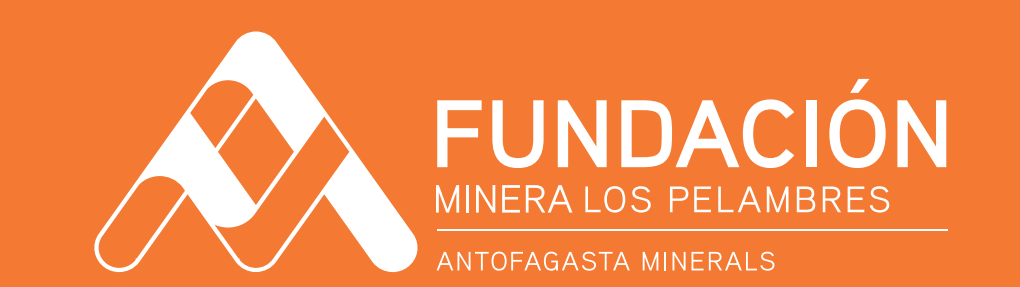